## Hornsby Library - Scanning Instructions

## Save your file as PDF

1. Open the scanner lid and place your document **face down** on the glass. Please make sure you place your document according to the layout marked on the scanner.

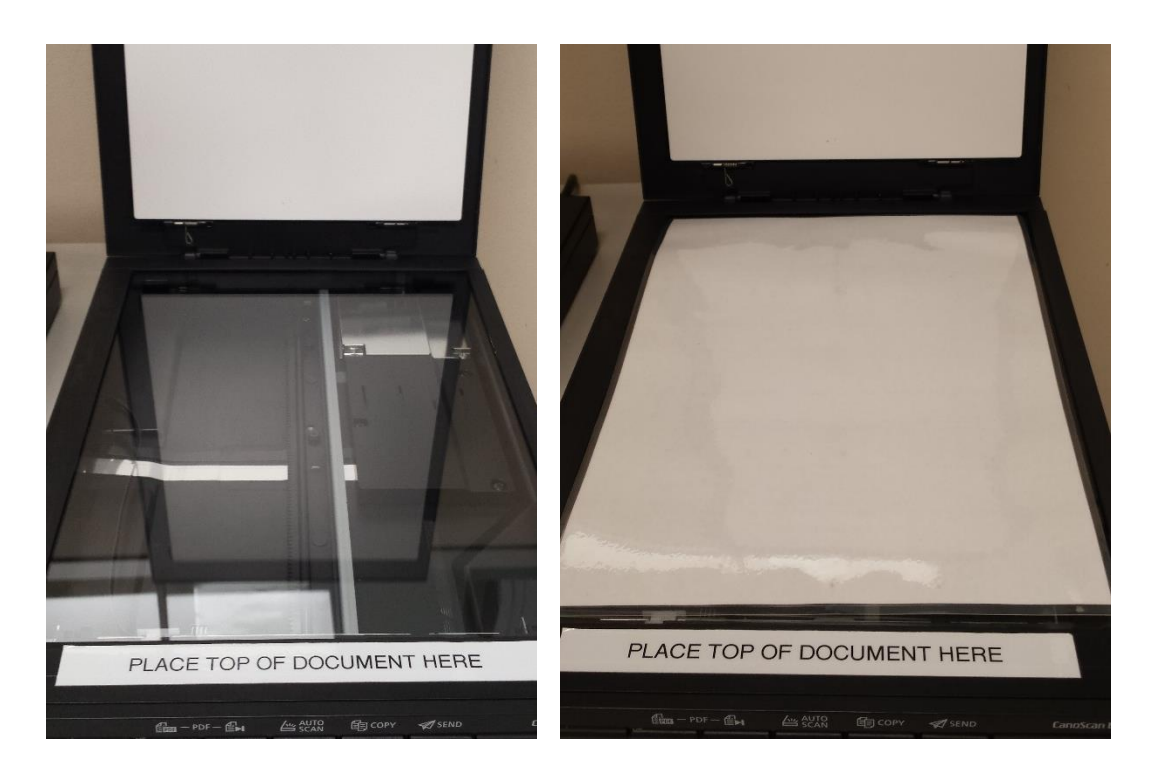

2. Close the scanner lid.

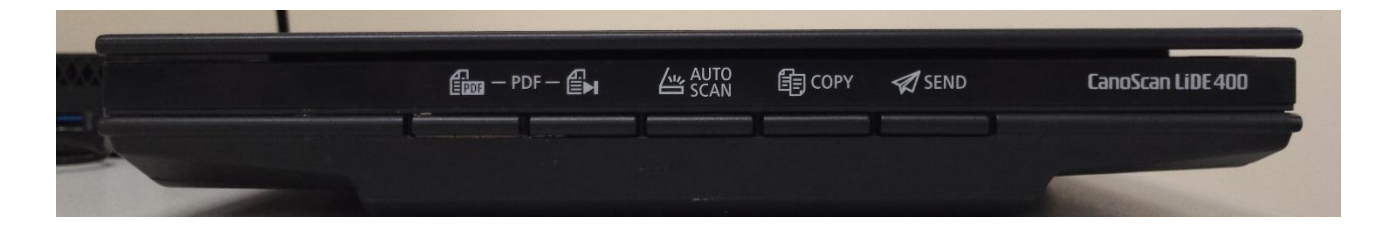

3. Press Auto Scan button on the front of the scanner to scan your document as a <u>single-page PDF</u> <u>file</u>.

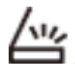

If you have <u>multiple pages that you would like to scan to one PDF file</u>, press the PDF button. Select 'Scan' or press the PDF button after you place each additional page in the scanner.

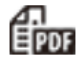

4. If you pressed the **PDF** button, select **'Exit'** on the computer screen or press the **PDF Finish** button to save your file.

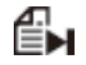

## Save your file as JPEG

1. To scan your document as an image (JPEG) file, place your document in the scanner and press the **Send** button. Your file will save automatically to the D: drive or your USB.

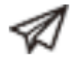

## Saving your file(s)

- 1. If you have inserted a USB your file(s) should save automatically to your USB
- 2. If not, your file(s) will save to the D: drive
- 3. You can also insert a USB after you have scanned your documents and move the file(s) to the USB
- 4. Please make sure you delete your file(s) from the D: drive before you log off

The Copy button is not enabled. Please do not use this button on the scanner.

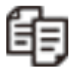